## 广交会展馆展览筹撤展证件办证流程 (2022 版)

## 一、参展商办证流程

(一) 通过 PC 端办证。

主办单位将需要办证的参展商名单交综合管理部统
 筹科,由制证中心录入系统,激活办证资格。

2. 凭注册的手机号码, 获取验证码, 登陆证件系统 https://rczl.ciefc.com/, 创建办证施工人员通行证办证 申请单(如需)或筹撤展货车证件申请单, 填报筹撤展货车 信息, 提交申请单, 待制证中心审核通过后, 可选择在线缴 费或现场缴费, 打印回执单, 到现场领取证件。

(二) 通过二维码填报货车办证资料。

为了方便展商提交临时货车信息,从 2022 年开始,在 广交会展馆举办的日常展览参展商可通过扫二维码登记货 车办证信息,参展商提交完成后凭电子回执单来现场审核即 可领证。操作步骤如图。

1. 展览主办单位将需要办证的参展商名单提交给综合
 管理部统筹科,转制证中心录入证件系统,开通办证资格。

 制证中心生成该展会的二维码,主办单位可向所有已 开通办证资格的参展商发送货车办证信息登记二维码,

第一步,扫码

1

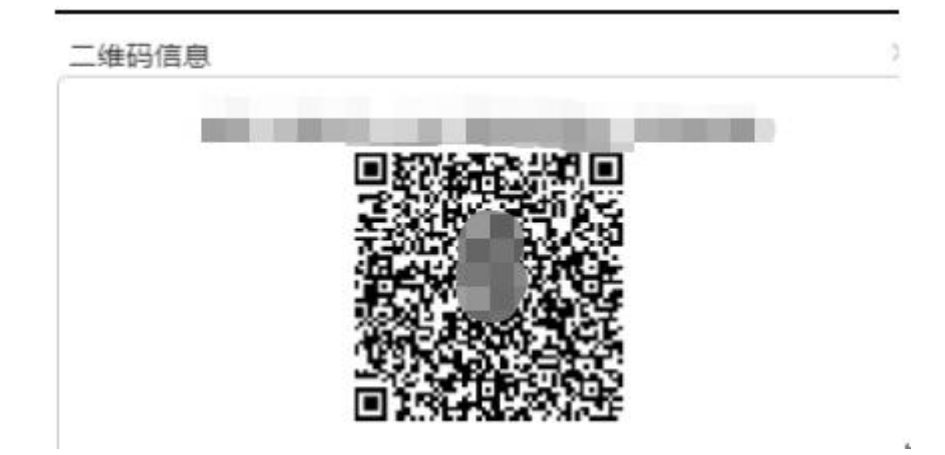

第二步,通过模糊查询的方式找到已注册参展商名称, 等简单信息即可提交,如图

| 请输入或选择单位名称   |     |
|--------------|-----|
|              | ٩   |
| 请选择          |     |
| 有限公司         | i i |
| 眼公司          |     |
| 有限公司         |     |
|              |     |
| <b>右次的开始</b> |     |
| 年-月-日        |     |
| 有效期结束        |     |
| 年 ·月·日       |     |
| 展訪           |     |
| 请选择          |     |
| RIT          |     |
| 请选择          |     |
|              |     |

第三步,保存电子回执单到现场缴费、领取证件。

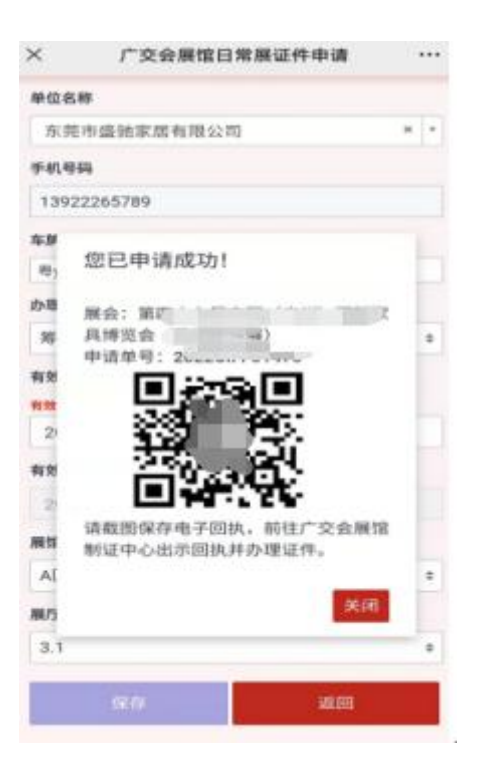

注意:参展商现场提供货车行驶证电子照片或复印件,以及办证电子回执,即可在制证中心缴费、办理证件。

## 二、搭建商办证流程

(一) 注册和激活办证资格。

所有展会搭建商均在制证系统进行注册后,携带《安全 承诺书》、营业执照复印件和专职办证的材料(详见证件系 统主页)到制证中心进行实名认证。主场承建商在展会进场 前十天以上将搭建商名单通过统筹科交制证中心,激活办证 资格。

(二) 通过 PC 端提交办证申请。

搭建商登陆证件系统 <u>https://rczl.ciefc.com/</u>,创建 办证施工人员通行证办证申请单或筹撤展货车证件申请单, 填报筹撤展货车信息,提交申请单,待制证中心审核通过后, 可选择在线缴费或现场支付,打印回执单,到现场领取证件。

(三) 通过分发链接提交申请单。

搭建商登陆证件系统,发起筹撤展施工人员通行证和筹 撤展货车证件申请单,点击申请单后面的分发链接按钮,生 成链接或二维码,分发给需要办理证件的施工人员、货车司 机或办证单位,在手机上自行填写,如图。

1. 筹撤展施工人员通行证。

第一步,进入办证系统发起办证申请单,分发链接或二 维码。

| 中语单号          | 办证类型        | 教服    | 通过数量     | 不通过数量     | 状态         | 操作                 |
|---------------|-------------|-------|----------|-----------|------------|--------------------|
| 022CI8ES03794 | 人臣          | 0     | 0        | 0         | 單相         | 提交审核 删除 进入中请学 分发链接 |
| 022CIBES03681 | 车证          | 14    | 0        | 0         | <b>邓·时</b> | 國文書編 副除 进入中请单 分发链输 |
|               |             |       |          |           |            | ;                  |
| 申请单号:20       | 22CIBES03   | 794   |          |           |            |                    |
| 办证类型:人i       | Æ           |       |          |           |            | Seal of the seal   |
| C             |             |       |          |           |            |                    |
| 链接状态:         | 启用 、        | ·     |          |           |            | · 我不知道你们的问题。"      |
| 1++0.061.1    |             |       |          |           |            |                    |
| 項报地址:         |             |       |          |           |            | E 2762707467       |
| https://rczl  | .ciefc.com/ | Share | Link/Add | Person?   | -          |                    |
| sqdID=b2e     | 0ad2f-f2c1  | -4eed | -852f-cd | a262ba4ac | 8          |                    |
|               |             |       |          |           |            |                    |
|               |             |       |          |           |            |                    |
|               |             |       |          |           |            |                    |
|               |             |       |          |           |            |                    |
|               |             |       |          |           |            | 关闭 确定              |

第二步,证件申请人在手机上填报办证信息,保存。带 \*号的为必填项。

|                     | 住址      |
|---------------------|---------|
| 第四十九届中国(广州)<br>(民用家 | 签发机关    |
| 具展)                 | 所在单位    |
|                     | ceshi   |
| 姓名 *<br>请输入姓名       |         |
|                     | 上传照片 *  |
| 姓名简拼 *              |         |
| 消期人姓名间册             |         |
| 身份证件类型*             |         |
| 请选择                 |         |
| 身份证件号码 *            |         |
|                     |         |
| 办理证件类型*             | -       |
| 请选择 🔻               |         |
| 4仕201 <b>*</b>      |         |
| ●男●女                |         |
| 山牛口招*               |         |
|                     |         |
| 身份证件有效期开始           |         |
|                     | 自份证件扫描件 |
| 身份证件有效期结束           |         |
| ■长期                 |         |
| 民族                  | 保存      |
| 3015                | 1 Mit   |

第三步,搭建商将已收集办证信息的申请单提交制证中 心审核。

2. 筹撤展货车证

第一步,进入办证系统发起办证申请单,分发链接或二 维码。

| か证类型:车证<br>链接状态:                                           | 办证类型: <b>车证</b><br>链接状态:                                                               |                         |
|------------------------------------------------------------|----------------------------------------------------------------------------------------|-------------------------|
| 链接状态: 启用 × 填报地址: https://rczl.ciefc.com/Sharel.ink/AddCar? | 链接状态: 启用 🖌                                                                             | CALCENCE COMPOSED DE LA |
| 填报地址:                                                      |                                                                                        |                         |
| https://rczl.ciefc.com/Sharel.ink/AddCar?                  | 填报地址:                                                                                  |                         |
| sodID=bf0b4faf-1b4b-4839-ba05-07908ff6126b                 | https://rczl.ciefc.com/ShareLink/AddCar?<br>scdID=bf0b4faf-1b4b-4839-ba05-07908ff6126b |                         |

第二步,证件申请人在手机上填报办证信息,保存。带

\*号为必填项。

| 广交会日常展览网上办证系统                                                         | 统 … | 所在单位*           |                    |
|-----------------------------------------------------------------------|-----|-----------------|--------------------|
|                                                                       |     | ceshi           |                    |
| 中创进生成品之多会表馆<br>Сника имроат ако скропет бала сомуще<br>亦全屈馆口觉屈全证件由据系统 | =   | 办理证件类型 *        |                    |
| 又云成诏口市成云延门中放示机                                                        |     | 请选择             |                    |
|                                                                       |     | 上传驾驶员照片         | (非必填)              |
| 华府安*                                                                  |     |                 |                    |
| 车牌颜色 *                                                                |     |                 |                    |
| 选择车牌颜色                                                                | Ŧ   |                 | +                  |
| 车辆类型*                                                                 |     |                 |                    |
| 选择车辆类型                                                                | ¥   |                 |                    |
| 驾驶员姓名 *                                                               |     |                 |                    |
|                                                                       |     | 驾驶证正页正面         | 行驶证主页正面            |
| 驾驶员手机号 *                                                              |     | 上传图片            | 上传图片               |
|                                                                       |     | 样例:             | 样例:                |
| 驾驶证号码                                                                 |     | Continuence and | Light Laws Capital |
|                                                                       |     | 行驶证主页背面         | 行驶证副页最近年审页         |
| 加加加工生态增加工品                                                            |     | 上传图片            | 上传图片               |
| 马驭证有双期并始。                                                             |     | 样例:             | 样例:                |
|                                                                       |     |                 |                    |
| 驾驶证有效期结束                                                              |     |                 |                    |
|                                                                       |     |                 | 保存                 |

6

第三步,搭建商提交将已采集办证信息的申请单提交给 制证中心审核。

## 三、网上付款(仅限 PC 端使用)

(一)参展商或搭建商通过PC端提交的办证申请,待制证中心审核后,可在证件系统点击"在线缴费",如图。

| T (4 + TTT + 1+ 44                          |              |    |          |            |    |                    |
|---------------------------------------------|--------------|----|----------|------------|----|--------------------|
| <u> 上</u> 件 が 理 申 请 単<br>添加申请単<br>发票管理<br>申 | 请发票 返回上一级    |    |          |            |    |                    |
| 申请单号                                        | 办证类型         | 数量 | 通过数量     | 不通过数量      | 状态 | 操作                 |
| 2022CIFF02016                               | 人证           | 1  | 0        | 0          | 草稿 | 提交审核 删除 进入申请单 分发链接 |
|                                             |              |    |          |            |    |                    |
|                                             |              |    |          |            |    |                    |
|                                             | 申及亲 ◎四工一次    | 数月 | 语计数目     | 工语计数目      | 伊本 | 15.1/c             |
| 2022CIFF02016                               | 人证           | 1  | 1        | 0          | 通过 | 打印回执单 进入申请单 在线墩费   |
|                                             |              |    |          |            |    |                    |
|                                             |              |    |          |            |    |                    |
| 申请单号: 2022CIFF02                            | 2016         |    |          |            |    |                    |
| 办理类型:人证                                     |              |    |          |            |    | 心 付 金 额: ¥ 40      |
|                                             |              |    |          |            |    |                    |
| <u> </u>                                    | + <i>1</i> + |    |          |            |    |                    |
| (初信文1) 文1/133                               | 文15          |    |          |            |    |                    |
|                                             |              |    | THE REAL | 0014034101 |    |                    |
|                                             |              |    | 気温さ      |            |    |                    |
|                                             |              |    | 2443     |            |    |                    |
|                                             |              |    |          | e e        |    |                    |
|                                             |              |    | 5.00     |            |    |                    |
|                                             |              |    | 回外设      | 13.47      |    |                    |
|                                             |              |    | 微信扫      | 描支付        |    |                    |
|                                             |              |    |          | _          |    |                    |
|                                             |              |    | ×        | 57         |    |                    |

(二)搭建商和参展商打印回执单或持电子回执(如下图),到现场领取证件。

| 证件服务中心:<br>下列人员是我单位嫡  | 第1                     | 证件,现再次在我单位网上交到         | 未缴                      | ¢ <b>∰</b><br>₩₩<br>₩₩ | 回执单                                                         |                       |
|-----------------------|------------------------|------------------------|-------------------------|------------------------|-------------------------------------------------------------|-----------------------|
| 个业存的                  | ***                    | A WITE TH              | 人员名单                    |                        |                                                             |                       |
| ceshi                 | weijie                 | 441621198408222429     | 11110 <sup>1</sup><br>女 | <b>新撤展人员通行证</b>        | ALTT R319<br>2022-03-13至2022-03-17<br>2022-03-21至2022-03-22 | 四元年5<br>2022CIFF02016 |
| 单位(盖章)<br>A区制证中心电话:89 | 131079: B区制证中心电记<br>第二 | 5: 89130186; C区制证中心电话: | 89071064                |                        | 事机号码:<br>打印时间: 2022/03/15<br>回执单                            |                       |
|                       |                        |                        | 未缴                      | □费 Ⅲ                   | 2020(1993)0<br>#⊕: 2022CIFF02016                            |                       |

六、其他注意事项:

(一)筹撤展货车查询是否超时。

打开车证申请单,最右边有车证的扣费金额,点击打开 便可查看具体的进出场点位和时间,停放时长和当前费用。

|              |                        |                                   | 2022C              | IFF02017 |                 |           |          |    |
|--------------|------------------------|-----------------------------------|--------------------|----------|-----------------|-----------|----------|----|
| 车证           |                        |                                   |                    |          |                 |           |          |    |
| 撤展车证<br>筹展车证 | (展品): 配额:<br>(展品): 配额: | 9999 已办数量: 0 撤展车1<br>9999 已办数量: 0 | 正(特装): 配额: 9999 已办 | 数量:0 筹展车 | 正 (特装) : 配额: 99 | 199 已办数量: | 0        |    |
| 添加           | 返回上一级                  |                                   |                    |          | 红色:不通过,黑        | 黑色:通过 i   | 清輸入车牌号查询 | Q  |
| 序号           | 车牌号                    | 办证类型                              | 驾驶员姓名              | 驾驶证号     | 驾驶证有效期          | 操作        | 扣费       | 金额 |
| 1            | -                      | 筹展车证 (特装)                         | 张三                 | 123      | 2099-01         | 修改力       | 删除 0.00  |    |

车牌号:

进门位置:

出门位置:

进门时间:

出门时间:

车证号:

停放时长: 当前费用:

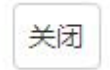

(二)开发票流程。

1. 办证费用开票

用户通过 PC 端申请证件,网上或现场缴费后,可在 PC 端选择一张或多张申请单开具工本费的发票。

2. 超时扣押金费用开票

车证超时扣减押金发票会在退还剩余押金时,发送开票 短信到注册手机会,用户可点击信息内的开票链接开具发票。

(三)办理筹撤展车证需注意:

1.根据广交会展馆办展指南车辆管理指引规定:筹、撤展期间,小轿车、客车及客车厢货车不得驶入展厅,按规定区域停放、轮候或装卸货物,进入二、三层展馆车辆限长10米(含10米),限重5吨(含5吨),限高3.8米(含3.8米)。超长、超重、超高车辆须在展馆方指定的停车场卸货、过车。

2.请勿提交小轿车、客车及客车厢货车办理筹撤展货车 证申请,办证时请务必核实车辆种类。如小轿车、客车及客 车厢货车办理了筹撤展货车通行证的,将不能进馆展厅,办 证费用不予退还。

 参展商到制证中心现场办理业务时需携带货车行驶 证照片或复印件并出示电子回执,核实通过后方可领取筹撤 展货车证。